# Configurar usuários do Protocolo de Gerenciamento de Rede Simples (SNMP -Simple Network Management Protocol) em um Switch

## Objetivo

O SNMP (Simple Network Management Protocol) é um protocolo de gerenciamento de rede que ajuda a gravar, armazenar e compartilhar informações sobre os dispositivos na rede. Isso ajuda o administrador a resolver problemas de rede. O SNMP usa MIBs (Management Information Bases, bases de informações de gerenciamento) para armazenar as informações disponíveis de maneira hierárquica. Um usuário SNMP é definido por credenciais de login, como nome de usuário, senha e método de autenticação. É operado em associação com um grupo SNMP e um ID de mecanismo. Para obter instruções sobre como configurar um grupo SNMP, clique <u>aqui</u>. Somente SNMPv3 usa usuários SNMP. Os usuários com privilégios de acesso estão associados a uma exibição de SNMP.

Por exemplo, os usuários SNMP podem ser configurados por um gerenciador de rede para associá-los a um grupo de modo que os direitos de acesso possam ser atribuídos a um grupo de usuários nesse grupo específico em vez de a um único usuário. Um usuário só pode pertencer a um grupo. Para criar um usuário SNMPv3, um ID de mecanismo deve ser configurado e um grupo SNMPv3 deve estar disponível.

Este documento explica como criar e configurar um usuário SNMP em um switch.

## Dispositivos aplicáveis

- Sx250 Series
- Sx300 Series
- Sx350 Series
- SG350X Series
- Sx500 Series
- Sx550X Series

## Versão de software

- 1.4.7.05 Sx300, Sx500
- 2.2.8.04 Sx250, Sx350, SG350X, Sx550X

## Configurar usuários SNMP em um switch

### Adicionar um usuário SNMP

Etapa 1. Faça login no utilitário baseado na Web do switch.

Etapa 2. Altere o modo de exibição para Avançado.

**Note:** Esta opção não está disponível nos switches SG300 Series e SG500 Series. Se você tiver esses modelos, vá para a <u>Etapa 3</u>.

| cisco | Language: | English | • | Display Mode: | Basic    | • | Logout | SNA | About |
|-------|-----------|---------|---|---------------|----------|---|--------|-----|-------|
| itch  |           |         |   |               | Basic    |   |        |     |       |
|       |           |         |   |               | Advanced |   |        |     |       |

#### Etapa 3. Escolha SNMP > Usuários.

|   | Getting Started                                                                                                    |
|---|----------------------------------------------------------------------------------------------------|
| ۲ | Status and Statistics                                                                                                    |
| ۲ | Administration                                                                                                    |
| Þ | Port Management                                                                                                    |
| ۲ | Smartport                                                                                                    |
| ۲ | VLAN Management                                                                                                    |
| Þ | Spanning Tree                                                                                                    |
| Þ | MAC Address Tables                                                                                                    |
| Þ | Multicast                                                                                                    |
| Þ | IP Configuration                                                                                                    |
| ۲ | Security                                                                                                    |
| ۲ | Access Control                                                                                                    |
| _ |                                                                                                    |
| ۲ | Quality of Service                                                                                                    |
| • | Quality of Service SNMP                                                                                                    |
| • | Quality of Service SNMP Engine ID                                                                                                    |
| • | Quality of Service SNMP Engine ID Views                                                                                                    |
| • | Quality of Service<br>SNMP<br>Engine ID<br>Views<br><u>Group</u> s                                                                             |
| • | Quality of Service SNMP Engine ID Views Groups Users                                                                                           |
| • | Quality of Service SNMP Engine ID Views Groups Users Communities                                                                               |
| • | Quality of Service SNMP Engine ID Views Groups Users Communities Trap Settings                                                                 |
| • | Quality of Service SNMP Engine ID Views Groups Users Communities Trap Settings Notification Recipients SNMPv1,2                                |
| • | Quality of Service SNMP Engine ID Views Groups Users Communities Trap Settings Notification Recipients SNMPv1,2 Notification Recipients SNMPv3 |
| • | Quality of Service SNMP Engine ID Views Groups Users Communities Trap Settings Notification Recipients SNMPv1,2 Notification Filter            |

Etapa 4. Clique em Adicionar para criar um novo usuário SNMP.

|   | Users                                                                                                    |            |           |            |                       |                |
|---|----------------------------------------------------------------------------------------------------|------------|-----------|------------|-----------------------|----------------|
|   | The SNMP service is currently disabled.<br>For a user configuration to be effective, its associated Groups/ Views must be defined, and the SNMP service must be enabled. |            |           |            |                       |                |
| l | User Table                                                                                                    |            |           |            |                       |                |
| l | User Name                                                                                                    | Group Name | Engine ID | IP Address | Authentication Method | Privacy Method |
| l | 0 results found.                                                                                                    |            |           |            |                       |                |
|   | Add                                                                                                    | Edit       | Delete    |            |                       |                |
|   | An * indicates that the corresponding user configuration is inactive because the associated group no longer exists.                                                      |            |           |            |                       |                |

Etapa 5. Digite o nome do usuário SNMP no campo User Name.

| A Liser Name:            | (10/20 characters used)                                                                                                    |
|--------------------------|----------------------------------------------------------------------------------------------------|
| Coser Marrie.            |                                                                                                    |
| Cingine iD.              | Remote IP Address                                                                                                    |
| Group Name:              | SNMP_Group V                                                                                                    |
| Authentication Method:   | <ul> <li>None</li> <li>MD5</li> <li>SHA</li> </ul>                                                                                |
| Authentication Password: | <ul> <li>Encrypted</li> <li>Plaintext password1 (9/32 characters used)<br/>(The password is used for generating a key)</li> </ul> |
| Privacy Method:          | <ul><li>None</li><li>DES</li></ul>                                                                                                |
| Privacy Password:        | <ul> <li>Encrypted</li> <li>Plaintext password2 (9/32 characters used)<br/>(The password is used for generating a key)</li> </ul> |
| Apply Close              | )                                                                                                    |

Note: Neste exemplo, o nome de usuário é SNMP\_User1.

Etapa 6. Clique na ID do mecanismo. As opções são:

- Local Esta opção significa que o usuário está conectado ao switch local.
- Remote IP Address Esta opção significa que o usuário está conectado a uma entidade SNMP diferente além do switch local. Escolha um endereço IP remoto na lista suspensa de endereços IP. Esse endereço IP remoto é o endereço IP configurado para o ID do mecanismo SNMP.

| User Name:               | SNMP User1 (10/20 characters used)                                                                                                    |
|--------------------------|----------------------------------------------------------------------------------------------------|
| 🌣 Engine ID:             | Cocal<br>Remote IP Address                                                                                                    |
| Group Name:              | SNMP_Group V                                                                                                    |
| Authentication Method:   | <ul> <li>None</li> <li>MD5</li> <li>SHA</li> </ul>                                                                                     |
| Authentication Password: | <ul> <li>Encrypted</li> <li>Plaintext password1 (9/32 characters used)</li> <li>(The password is used for generating a key)</li> </ul> |
| Privacy Method:          | <ul><li>None</li><li>DES</li></ul>                                                                                                    |
| Privacy Password:        | <ul> <li>Encrypted</li> <li>Plaintext password2 (9/32 characters used)<br/>(The password is used for generating a key)</li> </ul>      |
| Apply Close              | )                                                                                                    |

**Note:** Quando o ID do mecanismo SNMP local é alterado ou removido, ele exclui o banco de dados do usuário SNMPv3. Para que as mensagens informativas e as informações de solicitação sejam recebidas, o usuário local e o usuário remoto devem ser definidos. Neste exemplo, Local é escolhido.

Passo 7. Escolha o nome do grupo SNMP ao qual o usuário SNMP pertence na lista suspensa Nome do grupo.

| 🜣 User Name:                          | SNMP_User1 (10/20 characters used)                                                                                                    |
|---------------------------------------|----------------------------------------------------------------------------------------------------|
| 🌣 Engine ID:                          | Local     Remote IP Address                                                                                                    |
| Group Name:<br>Authentication Method: | SNMP_Group<br>MD5<br>SHA                                                                                                    |
| Authentication Password:              | <ul> <li>Encrypted</li> <li>Plaintext password1 (9/32 characters used)</li> <li>(The password is used for generating a key)</li> </ul> |
| Privacy Method:                       | <ul><li>None</li><li>DES</li></ul>                                                                                                    |
| Privacy Password:                     | <ul> <li>Encrypted</li> <li>Plaintext password2 (9/32 characters used)<br/>(The password is used for generating a key)</li> </ul>      |
| Apply Close                           |                                                                                                    |

Note: Neste exemplo, SNMP\_Group é escolhido.

Etapa 8. Clique no método de autenticação. As opções são:

- Nenhum Essa opção significa que não há autenticação de usuário usada.
- MD5 Essa opção significa que a senha inserida pelo usuário é criptografada com MD5. MD5 é uma função criptográfica que tem um valor hash de 128 bits. É comumente usado para a entrada de dados.
- SHA Essa opção significa que a senha inserida pelo usuário é criptografada com o método de autenticação SHA (Secure Hash Algorithm). As funções de hash são usadas para converter uma entrada de tamanho arbitrário em uma saída de tamanho fixo que seria um valor de hash de 160 bits.

| 🗢 User Name:             | SNMP_User1 (10/20 characters used)                                                                                                |
|--------------------------|----------------------------------------------------------------------------------------------------|
| 🌣 Engine ID:             | Local     Remote IP Address                                                                                                    |
| Group Name:              | SNMP_Group ▼                                                                                                    |
| Authentication Method:   | None<br>MD5<br>ЭВНА                                                                                                    |
| Authentication Password: | <ul> <li>Encrypted</li> <li>Plaintext password1 (9/32 characters used)<br/>(The password is used for generating a key)</li> </ul> |
| Privacy Method:          | <ul> <li>None</li> <li>DES</li> </ul>                                                                                             |
| Privacy Password:        | <ul> <li>Encrypted</li> <li>Plaintext password2 (9/32 characters used)<br/>(The password is used for generating a key)</li> </ul> |
| Apply Close              |                                                                                                    |

Note: Neste exemplo, SHA é escolhido.

Etapa 9. Clique no botão de opção Authentication Password (Senha de autenticação). As opções são:

- Criptografado Essa opção significa que a senha será criptografada. Ele não será exibido como inserido.
- Texto sem formatação Essa opção significa que a senha não será criptografada. Ele será exibido enquanto está sendo inserido.

| # Uper Neme:            | (10/20 share stare used)                                                                                                    |
|-------------------------|----------------------------------------------------------------------------------------------------|
| Ser Name:               | SNMP_User1 (10/20 characters used)                                                                                                |
| Constant Engine ID:     | <ul> <li>Local</li> <li>Remote IP Address</li> </ul>                                                                              |
| Group Name:             | SNMP_Group V                                                                                                    |
| Authentication Method:  | <ul> <li>None</li> <li>MD5</li> <li>SHA</li> </ul>                                                                                |
| Authentication Password | Encrypted (9/32 characters used)<br>(The password is used for generating a key)                                                   |
| Privacy Method:         | <ul><li>None</li><li>DES</li></ul>                                                                                                |
| Privacy Password:       | <ul> <li>Encrypted</li> <li>Plaintext password2 (9/32 characters used)<br/>(The password is used for generating a key)</li> </ul> |
| Apply Close             | )                                                                                                    |

Note: Neste exemplo, Texto simples é escolhido.

|  | Etapa | 10. | Digite | а | sen | ha. |
|--|-------|-----|--------|---|-----|-----|
|--|-------|-----|--------|---|-----|-----|

ſ

| 🗳 User Name:            | SNMP_User1 (10/20 characters used)                                                                                                    |
|-------------------------|----------------------------------------------------------------------------------------------------|
| 🌣 Engine ID:            | Local     Remote IP Address                                                                                                    |
| Group Name:             | SNMP_Group V                                                                                                    |
| Authentication Method:  | <ul> <li>None</li> <li>MD5</li> <li>SHA</li> </ul>                                                                                     |
| Authentication Password | <ul> <li>Encrypted</li> <li>Plaintext password1 (9/32 characters used)</li> <li>(The password is used for generating a key)</li> </ul> |
| Privacy Method:         | <ul><li>None</li><li>DES</li></ul>                                                                                                    |
| Privacy Password:       | <ul> <li>Encrypted</li> <li>Plaintext password2 (9/32 characters used)<br/>(The password is used for generating a key)</li> </ul>      |
| Apply Close             | )                                                                                                    |

Note: Neste exemplo, a senha é password1.

Etapa 11. Clique em um Método de privacidade. As opções são:

• Nenhum — Essa opção significa que a senha não está criptografada.

Г

 DES — Essa opção significa que a senha é criptografada com o Data Encryption Standard (DES). O DES é um padrão que usa um valor de entrada de 64 bits e usa uma chave de 56 bits para criptografia e descriptografia das mensagens. É um algoritmo de criptografia simétrico em que o emissor e o receptor usam a mesma chave.

| 🗢 User Name:            | SNMP_User1 (10/20 characters used)                                                                                                |
|-------------------------|----------------------------------------------------------------------------------------------------|
| 🌣 Engine ID:            | Local     Remote IP Address                                                                                                    |
| Group Name:             | SNMP_Group V                                                                                                    |
| Authentication Method:  | <ul> <li>None</li> <li>MD5</li> <li>SHA</li> </ul>                                                                                |
| Authentication Password | <ul> <li>Encrypted</li> <li>Plaintext password1 (9/32 characters used)<br/>(The password is used for generating a key)</li> </ul> |
| Privacy Method:         | DES None                                                                                                    |
| Privacy Password:       | <ul> <li>Encrypted</li> <li>Plaintext password2 (9/32 characters used)<br/>(The password is used for generating a key)</li> </ul> |
| Apply Close             | )                                                                                                    |

**Note:** Os métodos de privacidade só podem ser configurados para grupos com autenticação e privacidade configuradas. Para obter mais informações, clique <u>aqui</u>. Neste exemplo, DES é escolhido.

Etapa 12. (Opcional) Se o DES for escolhido, escolha a autenticação da senha de privacidade. As opções são:

- Criptografado Essa opção significa que a senha será criptografada. Ele não será exibido como inserido.
- Texto sem formatação Essa opção significa que a senha não será criptografada. Ele será exibido enquanto está sendo inserido.

| 🗳 User Name:             | SNMP_User1 (10/20 characters used)                                                                                                |
|--------------------------|----------------------------------------------------------------------------------------------------|
| 🌣 Engine ID:             | Local     Remote IP Address                                                                                                    |
| Group Name:              | SNMP_Group V                                                                                                    |
| Authentication Method:   | <ul> <li>None</li> <li>MD5</li> <li>SHA</li> </ul>                                                                                |
| Authentication Password: | <ul> <li>Encrypted</li> <li>Plaintext password1 (9/32 characters used)<br/>(The password is used for generating a key)</li> </ul> |
| Privacy Method:          | <ul><li>None</li><li>DES</li></ul>                                                                                                |
| Privacy Password:        | Encrypted<br>Plaintext password2 (9/32 characters used)<br>(The password is used for generating a key)                            |
| Apply Close              | ]                                                                                                    |

Note: Neste exemplo, Texto simples é escolhido.

Etapa 13. Insira a senha DES.

Г

| 🗢 User Name:            | SNMP_User1 (10/20 characters used)                                                                                                    |
|-------------------------|----------------------------------------------------------------------------------------------------|
| 🌣 Engine ID:            | Local     Remote IP Address                                                                                                    |
| Group Name:             | SNMP_Group V                                                                                                    |
| Authentication Method:  | <ul> <li>None</li> <li>MD5</li> <li>SHA</li> </ul>                                                                                     |
| Authentication Password | <ul> <li>Encrypted</li> <li>Plaintext password1 (9/32 characters used)</li> <li>(The password is used for generating a key)</li> </ul> |
| Privacy Method:         | <ul><li>None</li><li>DES</li></ul>                                                                                                    |
| Privacy Password:       | <ul> <li>Encrypted</li> <li>Plaintext password2 (9/32 characters used) (7/10 characters used)</li> </ul>                               |
| Apply Close             | )                                                                                                    |

Note: Neste exemplo, a senha DES é password2.

Etapa 14. Clique em Aplicar e, em seguida, clique em Fechar.

| Ö User Name              | SNMP User1 (10/20 characters used)                                                         |
|--------------------------|--------------------------------------------------------------------------------------------|
| Engine ID:               | Local                                                                                      |
| ÷ Englio ib:             | Remote IP Address                                                                          |
| Group Name:              | SNMP_Group V                                                                               |
| Authentication Method:   | <ul> <li>None</li> <li>MD5</li> <li>SHA</li> </ul>                                         |
| Authentication Password: | Encrypted                                                                                  |
|                          | Plaintext password1 (9/32 characters used)     (The password is used for generating a key) |
| Privacy Method:          | <ul><li>None</li><li>DES</li></ul>                                                         |
| Privacy Password:        | <ul> <li>Encrypted</li> </ul>                                                              |
|                          | Plaintext password2 (9/32 characters used)     (The password is used for generating a key) |
| Apply Close              | ]                                                                                          |

Etapa 15. (Opcional) Clique em Salvar.

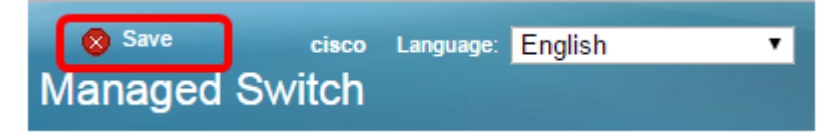

Agora você deve ter adicionado um usuário SNMP ao seu switch.

#### Modificar usuários SNMP

Etapa 1. Faça login no utilitário baseado na Web do switch.

Etapa 2. Altere o modo de exibição para Avançado.

**Note:** Esta opção não está disponível nos switches SG300 Series e SG500 Series. Se você tiver esses modelos, vá para a <u>Etapa 3</u>.

| cisco    | Language: | English | • | Display Mode: | Basic 🔻  | Logout | SNA | About |
|----------|-----------|---------|---|---------------|----------|--------|-----|-------|
| itch     |           |         |   |               | Basic    |        |     |       |
| illoi il |           |         |   |               | Advanced |        |     |       |

Etapa 3. Escolha SNMP > Usuários.

|        | Getting Started                                                                                                    |
|--------|----------------------------------------------------------------------------------------------------|
| ۲      | Status and Statistics                                                                                                    |
| ۲      | Administration                                                                                                    |
| ۲      | Port Management                                                                                                    |
| Þ      | Smartport                                                                                                    |
| Þ      | VLAN Management                                                                                                    |
| Þ      | Spanning Tree                                                                                                    |
| Þ      | MAC Address Tables                                                                                                    |
| Þ      | Multicast                                                                                                    |
| Þ      | IP Configuration                                                                                                    |
| Þ      | Security                                                                                                    |
|        |                                                                                                    |
| Þ      | Access Control                                                                                                    |
| •      | Access Control<br>Quality of Service                                                                                                    |
| )<br>  | Access Control Quality of Service SNMP                                                                                                    |
| •      | Access Control Quality of Service SNMP Engine ID                                                                                                    |
| •      | Access Control<br>Quality of Service<br>SNMP<br>Engine ID<br>Views                                                                                                    |
| •      | Access Control<br>Quality of Service<br>SNMP<br>Engine ID<br>Views<br>Groups                                                                                                    |
| ۰<br>۲ | Access Control<br>Quality of Service<br>SNMP<br>Engine ID<br>Views<br>Groups<br>Users                                                                                                    |
| •      | Access Control<br>Quality of Service<br>SNMP<br>Engine ID<br>Views<br>Groups<br>Users<br>Communities                                                                                                    |
| •      | Access Control<br>Quality of Service<br>SNMP<br>Engine ID<br>Views<br>Groups<br>Users<br>Communities<br>Trap Settings                                                                                              |
| *      | Access Control<br>Quality of Service<br>SNMP<br>Engine ID<br>Views<br>Groups<br>Users<br>Communities<br>Trap Settings<br>Notification Recipients SNMPv1,2                                                          |
| •      | Access Control<br>Quality of Service<br>SNMP<br>Engine ID<br>Views<br>Groups<br>Users<br>Communities<br>Trap Settings<br>Notification Recipients SNMPv1,2<br>Notification Recipients SNMPv3                        |
| •      | Access Control<br>Quality of Service<br>SNMP<br>Engine ID<br>Views<br>Groups<br>Users<br>Communities<br>Trap Settings<br>Notification Recipients SNMPv1,2<br>Notification Recipients SNMPv3<br>Notification Filter |

Etapa 4. Marque a caixa de seleção que corresponde ao usuário que deseja editar.

| I                                                                                                    | Users                                                                                                    |            |            |           |            |                       |                |
|----------------------------------------------------------------------------------------------------|----------------------------------------------------------------------------------------------------|------------|------------|-----------|------------|-----------------------|----------------|
| The SNMP service is currently disabled.<br>For a user configuration to be effective, its associated Groups/ Views must be defined, and the SNMP service must be enabled. |                                                                                                    |            |            |           |            |                       |                |
|                                                                                                    | User Table                                                                                                    |            |            |           |            |                       |                |
|                                                                                                    | 2                                                                                                    | User Name  | Group Name | Engine ID | IP Address | Authentication Method | Privacy Method |
| (                                                                                                    |                                                                                                    | SNMP_User1 | SNMP_Group | Local     |            | SHA                   | DES            |
|                                                                                                    | Add Edit Delete                                                                                                    |            |            |           |            |                       |                |
| 1                                                                                                    | An * indicates that the corresponding user configuration is inactive because the associated group no longer exists. |            |            |           |            |                       |                |

### Etapa 5. Clique em **Editar**.

| ι                                                                                                    | Users                                                                                                    |            |            |           |            |                       |                |
|----------------------------------------------------------------------------------------------------|----------------------------------------------------------------------------------------------------|------------|------------|-----------|------------|-----------------------|----------------|
| The SNMP service is currently disabled.<br>For a user configuration to be effective, its associated Groups/ Views must be defined, and the SNMP service must be enabled. |                                                                                                    |            |            |           |            |                       |                |
|                                                                                                    | User Table                                                                                                    |            |            |           |            |                       |                |
|                                                                                                    |                                                                                                    | User Name  | Group Name | Engine ID | IP Address | Authentication Method | Privacy Method |
|                                                                                                    | •                                                                                                    | SNMP_User1 | SNMP_Group | Local     |            | SHA                   | DES            |
|                                                                                                    | Add Edit Delete                                                                                                    |            |            |           |            |                       |                |
| A                                                                                                    | An * indicates that the corresponding user configuration is inactive because the associated group no longer exists. |            |            |           |            |                       |                |

Etapa 6. Edite as configurações que precisam ser alteradas.

| 🜣 User Name:                          | SNMP_User1 (10/20 characters used)                                                                                                    |
|---------------------------------------|----------------------------------------------------------------------------------------------------|
| 🌣 Engine ID:                          | Local     Remote IP Address                                                                                                    |
| Group Name:<br>Authentication Method: | SNMP_Group V<br>SNMP_Group<br>MD5<br>SHA                                                                                               |
| Authentication Password               | <ul> <li>Encrypted</li> <li>Plaintext password1 (9/32 characters used)</li> <li>(The password is used for generating a key)</li> </ul> |
| Privacy Method:                       | <ul> <li>None</li> <li>DES</li> </ul>                                                                                                  |
| Privacy Password:                     | <ul> <li>Encrypted</li> <li>Plaintext password2 (9/32 characters used) (The password is used for generating a key)</li> </ul>          |
| Apply Close                           | )                                                                                                    |

Passo 7. Clique em Aplicar e, em seguida, clique em Fechar.

| 🗢 User Name:                          | SNMP_User1 (10/20 characters used)                                                                                                    |
|---------------------------------------|----------------------------------------------------------------------------------------------------|
| 🌣 Engine ID:                          | Local     Remote IP Address                                                                                                    |
| Group Name:<br>Authentication Method: | SNMP_Group V<br>SNMP_Group<br>MD5<br>SHA                                                                                                    |
| Authentication Password               | <ul> <li>Encrypted</li> <li>Plaintext</li> <li>password1 (9/32 characters used)</li> <li>(The password is used for generating a key)</li> </ul> |
| Privacy Method:                       | <ul> <li>None</li> <li>DES</li> </ul>                                                                                                    |
| Privacy Password:                     | <ul> <li>Encrypted</li> <li>Plaintext password2 (9/32 characters used)</li> <li>(The password is used for generating a key)</li> </ul>          |
| Apply Close                           | )                                                                                                    |

Etapa 8. (Opcional) Clique em Salvar.

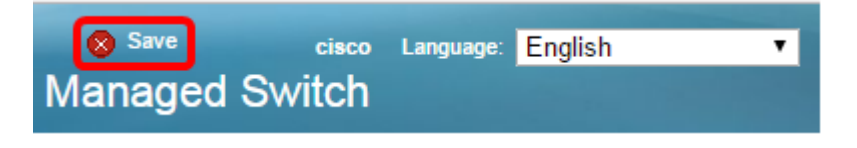

Agora você deve ter editado com êxito as configurações do usuário SNMP.